# **M®BIVIS®R**

## Einrichtung eines Android Gerätes für die Arbeit

Anleitung für **Admins** zur Anmeldung eines Android Gerätes bei Android Enterprise mit **afw#mobivisor** 

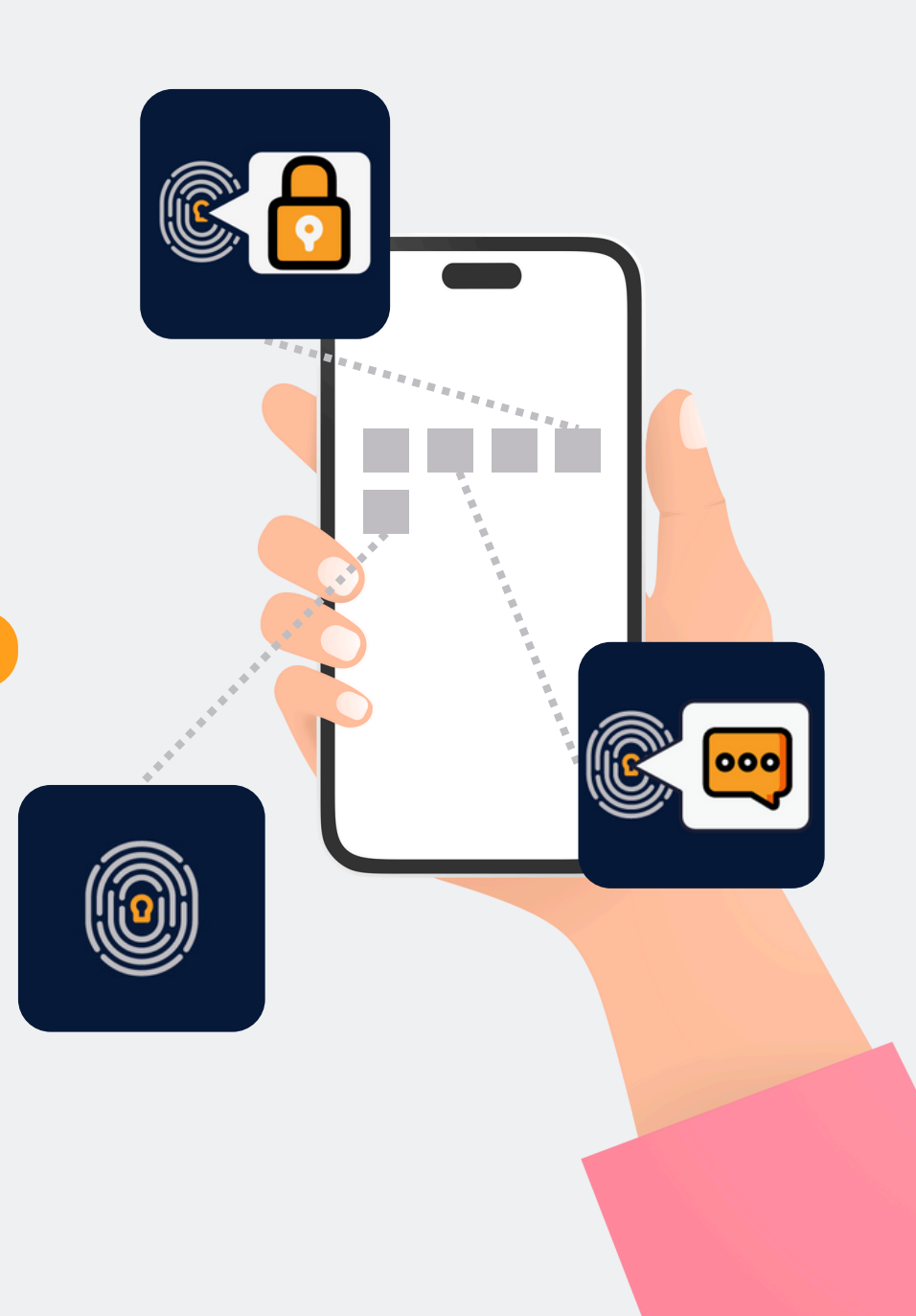

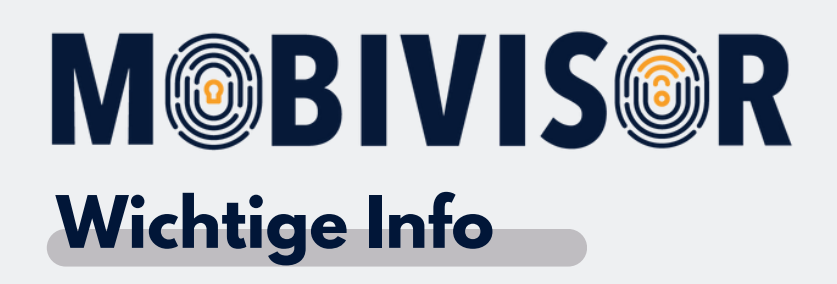

Die gezeigten Schritte stehen exemplarisch für einen Android Gerätetypen.

Je nach Gerät kann die Abfolge ein wenig abweichen.

In diesem Fall gehen Sie weiter bis zu der Stelle wo Ihr Fortschritt

wieder mit der Anleitung übereinstimmt.

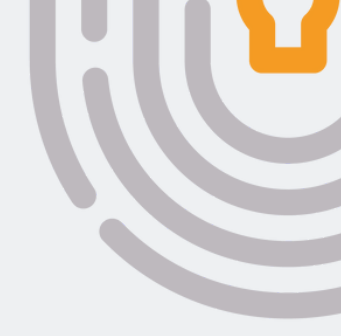

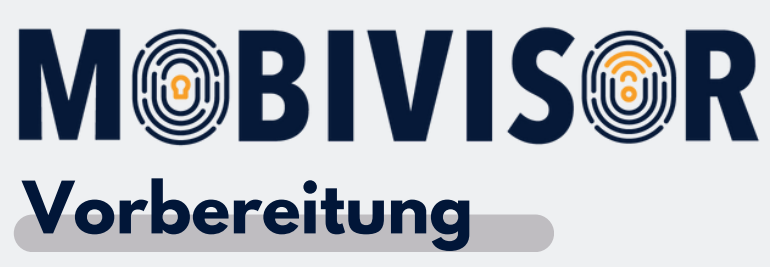

- Legen Sie alle User in der MobiVisor Domain an
- Ordnen Sie die User in Gruppen zu und verteilen Sie die Apps in den Gruppen
- Stellen Sie eine stabile WLAN Verbindung sicher
- Stellen Sie sicher, dass alle Geräte ausreichend geladen sind

Bevor Sie mit der Einrichtung beginnen können, müssen Sie die Geräte auf **Werkseinstellungen zurücksetzen**, dann fahren Sie die Geräte neu hoch.

#### Schritt 2

#### Schritt 3

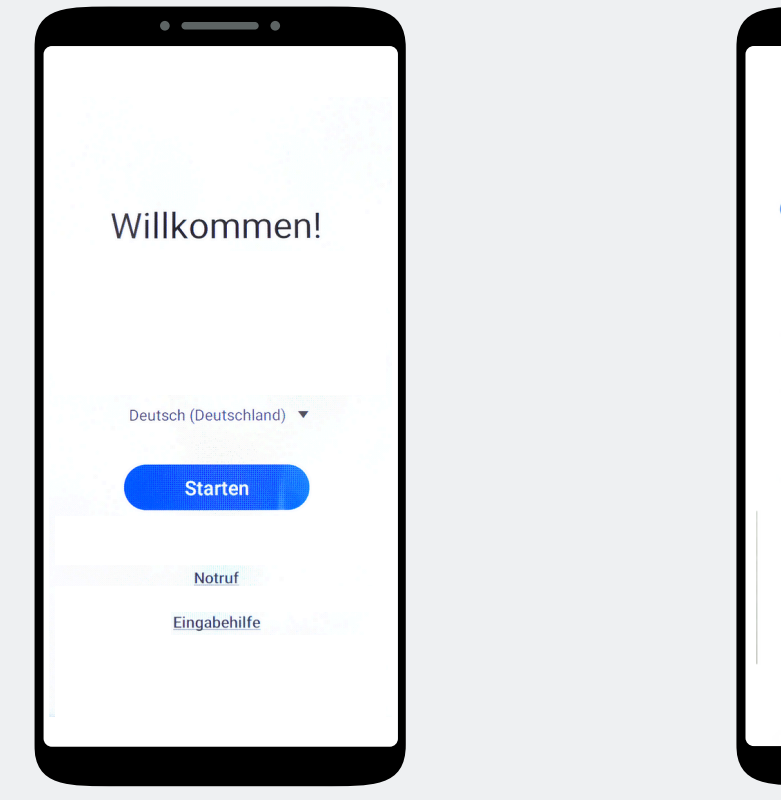

Tippen Sie "Starten" an.

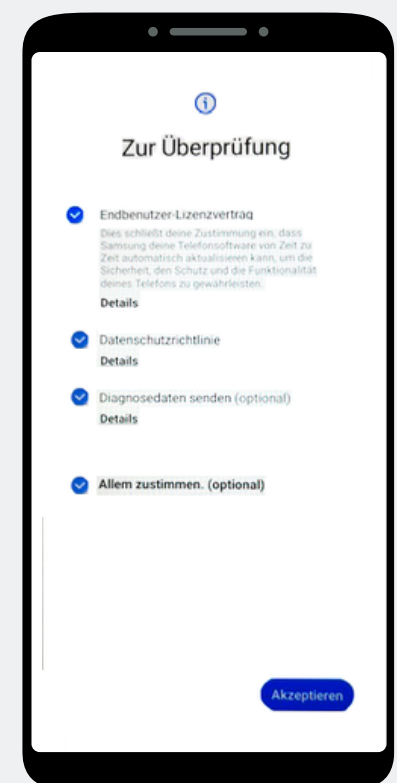

Klicken Sie auf **"Allem zustimmen"** und auf Akzeptieren unten Rechts.

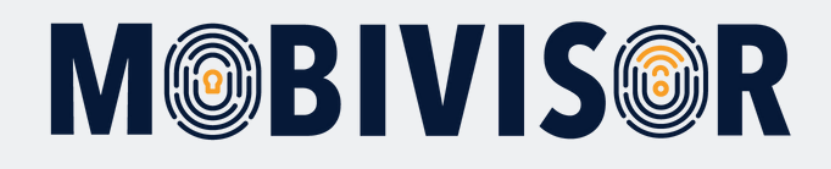

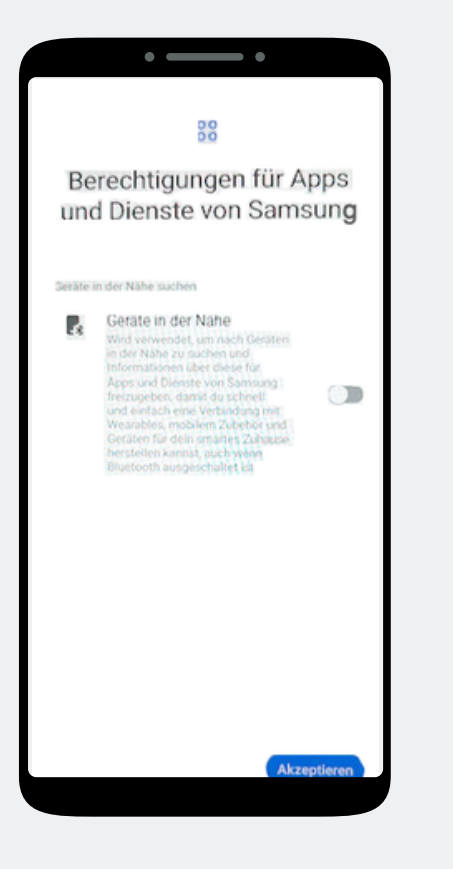

Klicken Sie nun auf **"Akzeptieren"**.

#### Schritt 5

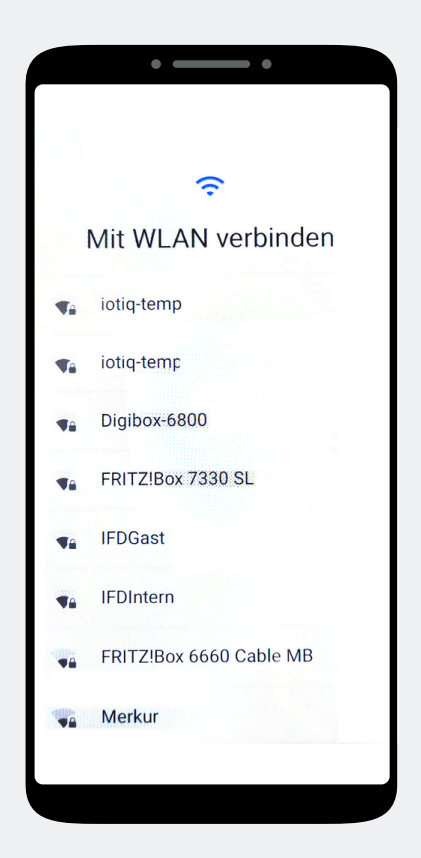

Verbinden Sie das Gerät mit dem WLAN oder nutzen Sie die mobilen Daten um fortzufahren.

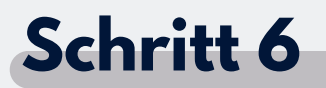

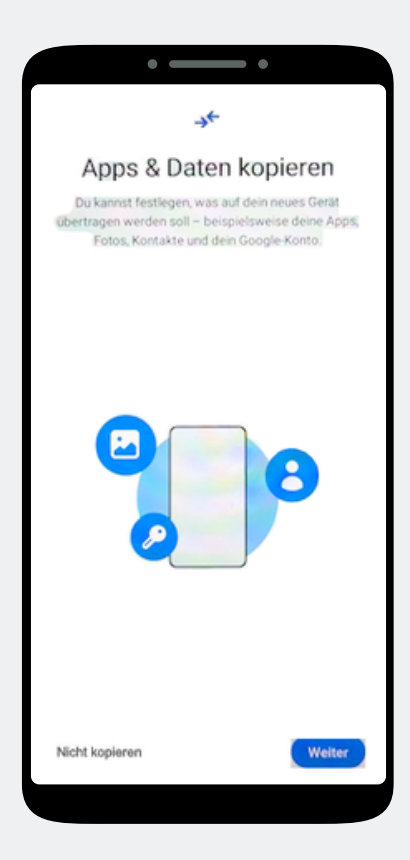

Die Seite Apps und Daten kopieren erscheint. Tippen Sie auf **"Nicht kopieren"** 

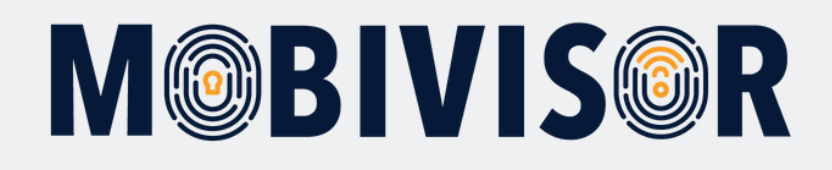

| • — •                                                   |  |  |  |  |  |  |  |  |
|---------------------------------------------------------|--|--|--|--|--|--|--|--|
| Google                                                  |  |  |  |  |  |  |  |  |
| Anmeldung                                               |  |  |  |  |  |  |  |  |
| Mit dem Google-Konto anmelden.<br>Weitere Informationen |  |  |  |  |  |  |  |  |
| EMail Adresse oder Telefonnummer                        |  |  |  |  |  |  |  |  |
| E-Mail-Adresse vergessen?                               |  |  |  |  |  |  |  |  |
| Uberspringen Wetter                                     |  |  |  |  |  |  |  |  |
| 1 2 3 4 5 6 7 8 9 0                                     |  |  |  |  |  |  |  |  |
| qwertyui op                                             |  |  |  |  |  |  |  |  |
| asdfghjkl                                               |  |  |  |  |  |  |  |  |
| ☆ z x c v b n m ⊗                                       |  |  |  |  |  |  |  |  |
| 1#1 @ EN(US)                                            |  |  |  |  |  |  |  |  |

Die Seite zur Google-Anmeldung erscheint. Geben Sie **afw#mobivisor** in das Feld für E-Mail Adresse oder Telefonnummer ein und klicken auf Weiter.

#### Schritt 8

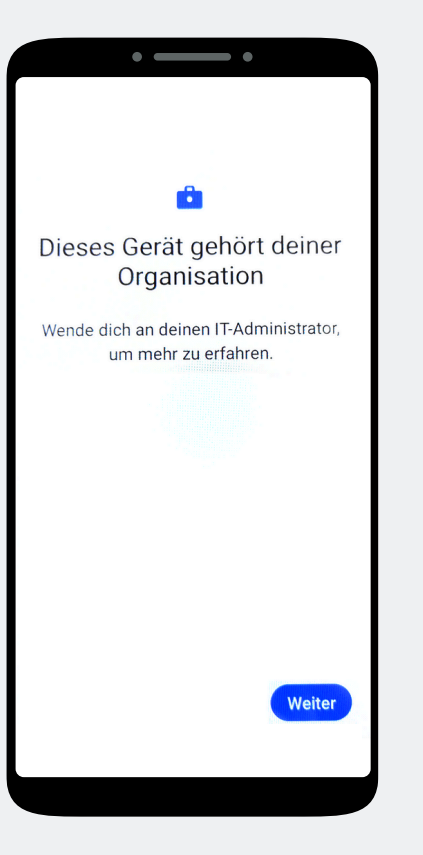

Das Gerät gehört jetzt zu Ihrer Organisation. Tippen Sie auf Weiter.

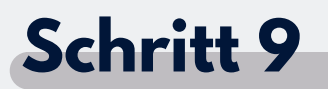

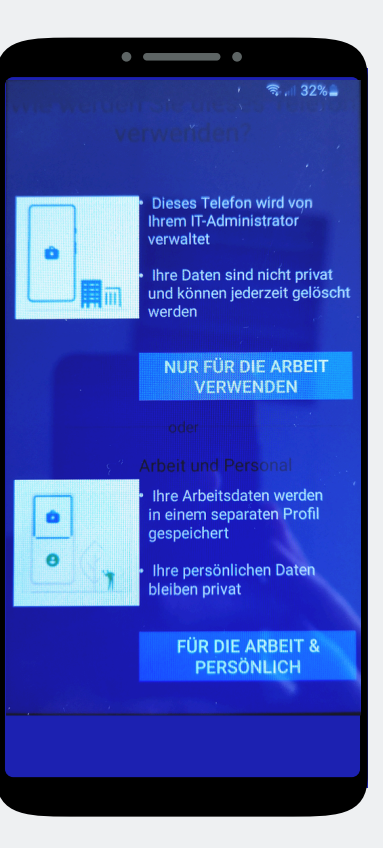

In Ihrem Fall klicken Sie auf "Nur für die Arbeit verwenden".

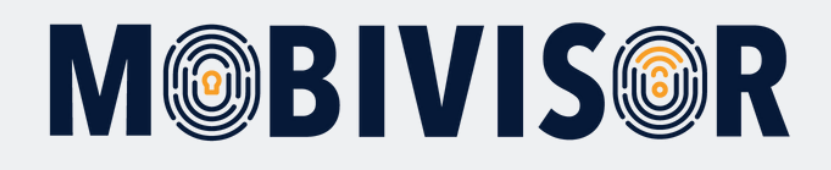

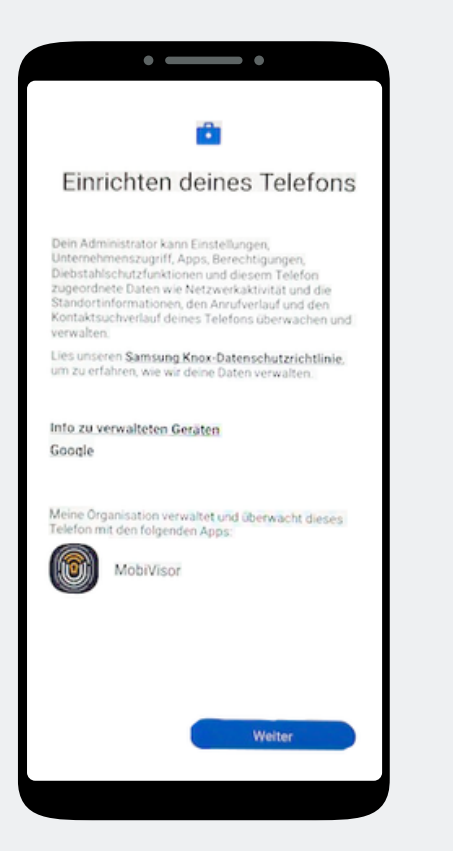

Beginnen Sie nun mit der Einrichtung des Telefons und tippen Sie auf Weiter.

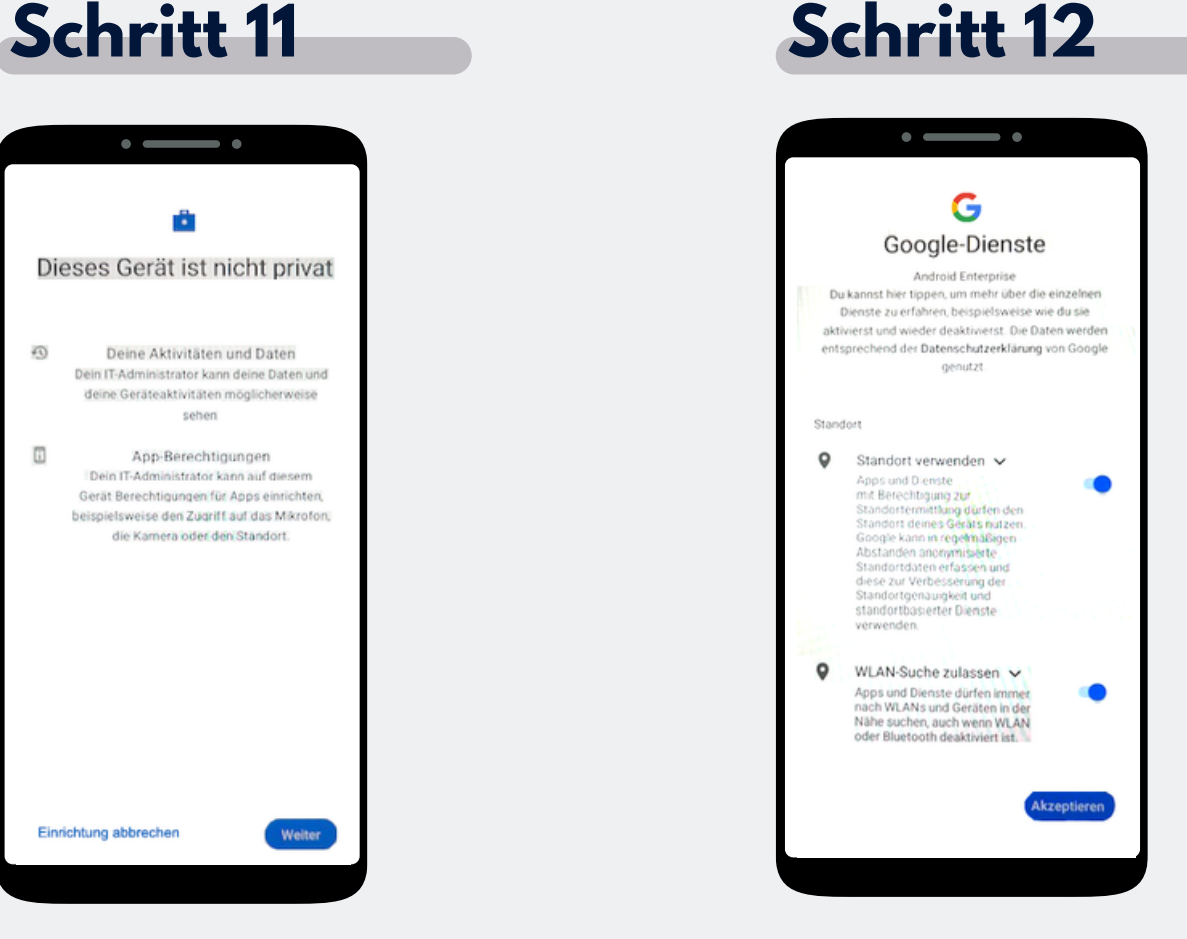

Ihr Gerät ist nun ein Firmengerät. Tippen Sie auf Weiter. Akzeptieren Sie die Google Dienste, um fortzufahren.

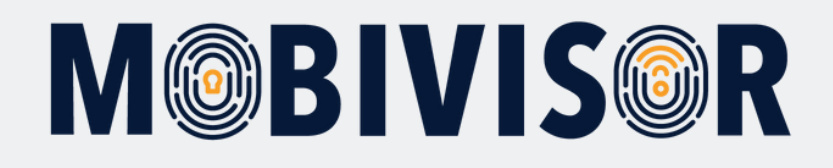

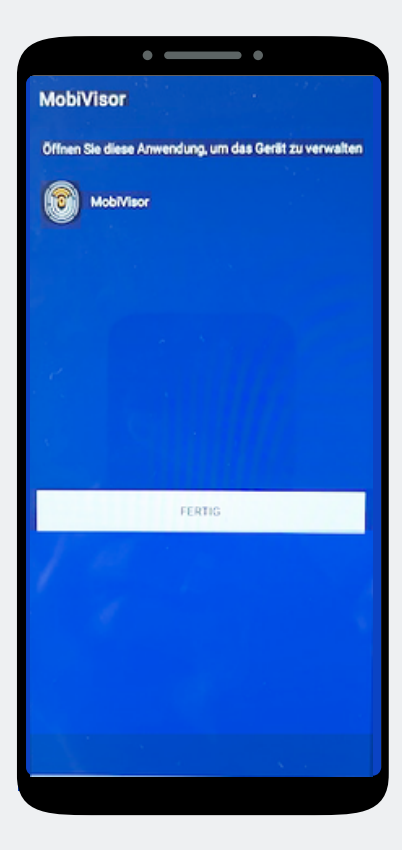

Die MobiVisor App öffnet sich automatisch. Tippen Sie auf "Fertig".

#### Schritt 14

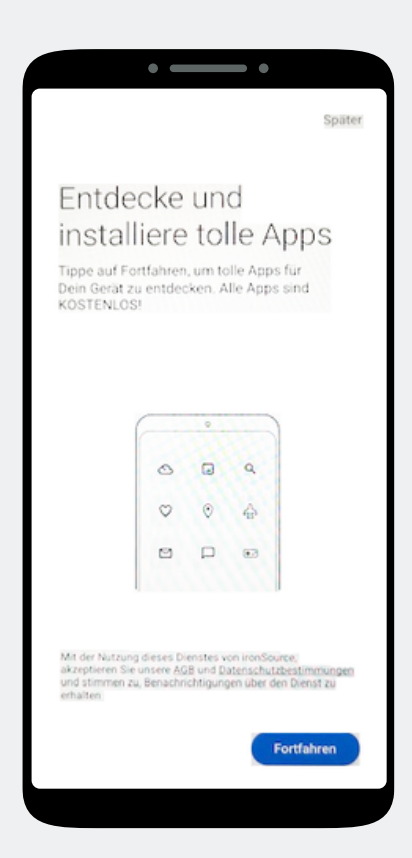

Eine App Installation ist hier noch nicht notwendig. Wählen Sie Später, oben Rechts auf dem Bildschirm, um den Schritt zu überspringen.

#### Schritt 15

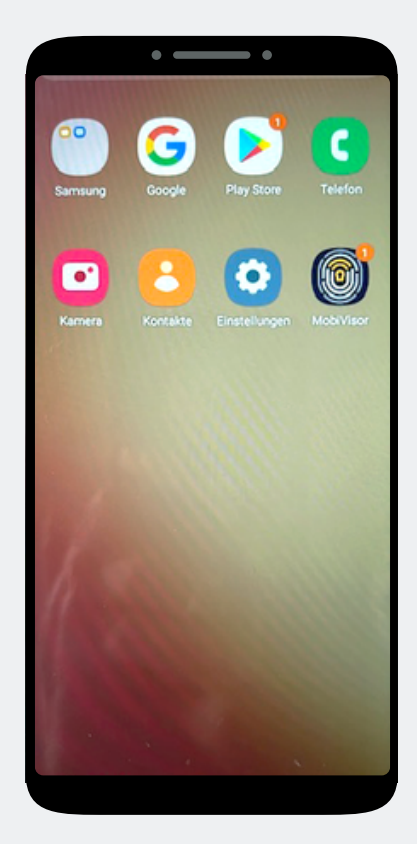

Sie befinden sich auf dem Home-Bildschirm. Öffnen Sie die MobiVisor App.

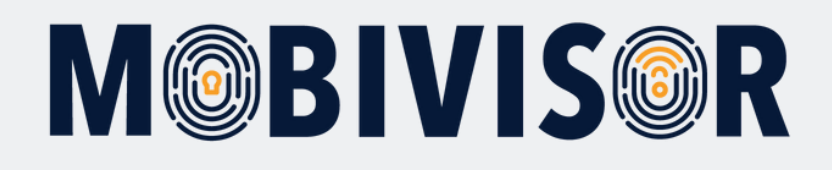

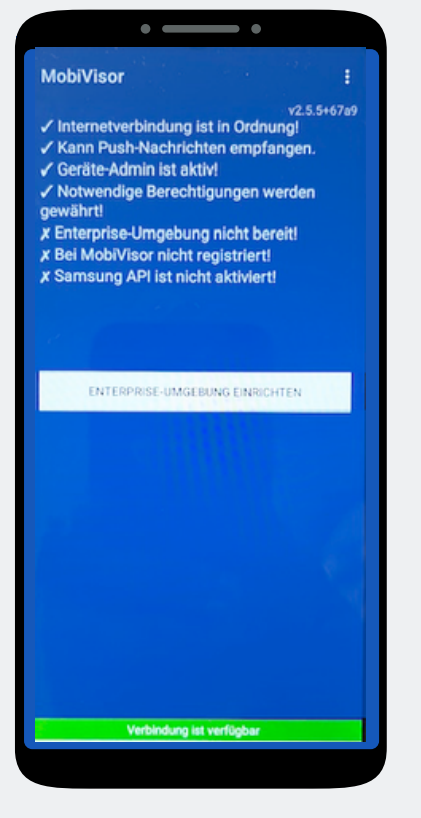

In der MobiVisor App wählen Sie nun: "Android Enterprise Umgebung einrichten".

#### Schritt 17

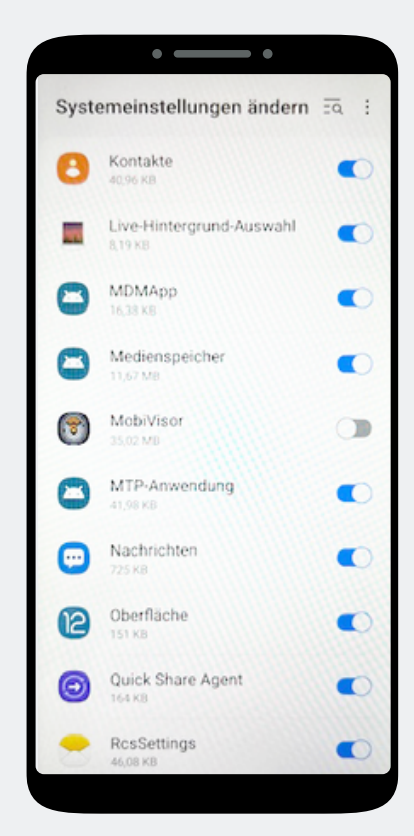

Sie landen automatisch in den Systemeinstellungen. Erteilen Sie MobiVisor hier alle Berechtigungen und verlassen Sie dann das Menü mit dem Pfeil unten rechts.

#### Schritt 18

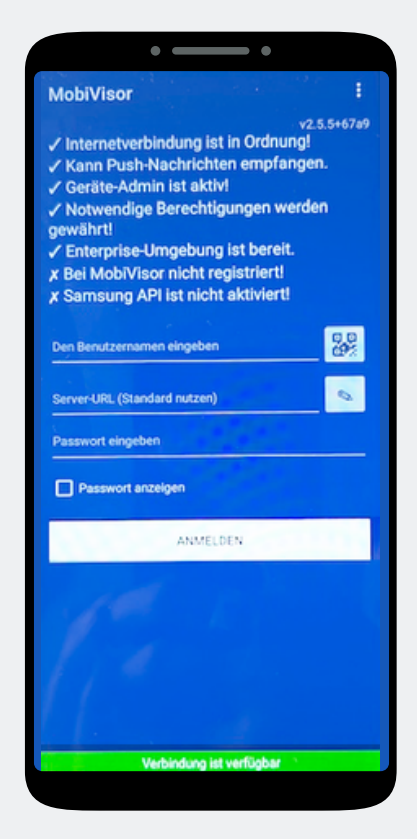

Sie werden zurück zur MobiVisor App geleitet. Der Login erfolgt per QR -Code oder Passwort und Nutzername.

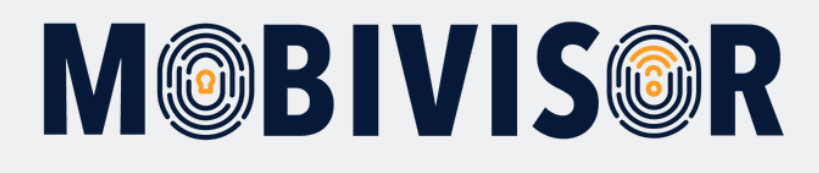

| - 1                                      | Anw            | endungen 👻           | Richtl  | inien 👻               | L Benutzer - A admin L O Hilfe @ Deuts |                                          |                                       |                    |
|------------------------------------------|----------------|----------------------|---------|-----------------------|----------------------------------------|------------------------------------------|---------------------------------------|--------------------|
|                                          |                |                      |         |                       | Benutzer                               |                                          |                                       |                    |
|                                          |                |                      |         | + Hinzufügen I≣ Liste |                                        | ıtzer synchronisieren 🏾 📿 Aktualisierung |                                       |                    |
|                                          |                |                      |         |                       |                                        |                                          |                                       |                    |
| × Q Rolle                                |                |                      |         |                       | Vereinbarungen                         |                                          | ieräteanzahl 🗙                        | ×                  |
|                                          |                |                      | Gruppen |                       |                                        |                                          |                                       |                    |
|                                          |                |                      |         |                       | L Gruppen                              |                                          |                                       |                    |
|                                          |                |                      |         |                       | Rollen                                 |                                          |                                       |                    |
| Seschäftsführung DIOS Datenschutzvorlage |                |                      |         |                       | + Hinzufügen                           |                                          | Zeitlimit für QR Code (Minuten)<br>60 |                    |
|                                          |                |                      |         |                       | E Liste                                |                                          |                                       |                    |
|                                          |                |                      |         |                       | Audit                                  |                                          |                                       |                    |
| SM                                       | ABM            |                      |         |                       | Q Audit                                |                                          |                                       |                    |
| €<br>↓†                                  | <b>0</b><br>11 | Hinzugefügt<br>am L1 | Rolle   | Grupp                 | en Aktionen                            |                                          |                                       |                    |
| )                                        | 0              | 19.01.24<br>13:36    | Admin   |                       |                                        | 器 QR Cod<br>會 Löscher                    | le 🛛 🖾 Anmeldung per E                | -Mail 💉 Bearbeiten |

Loggen Sie sich mit Ihren Zugangsdaten in Ihrer MobiVisor Domain ein. Rufen Sie das Menü "User" auf und wählen "Liste". Sofern alle User bereits angelegt wurden erscheinen diese hier.

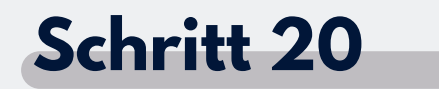

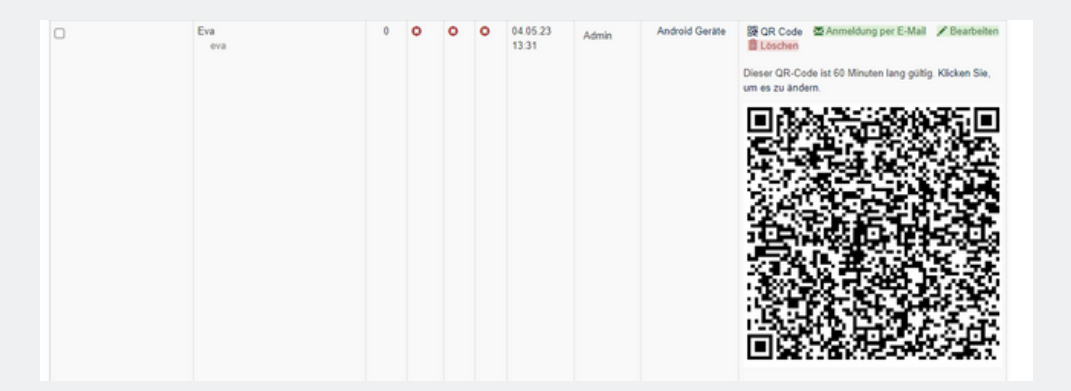

Scrollen Sie zum User, den Sie anmelden wollen. Klicken Sie auf "QR Code" und scannen Sie den nun generierten QR Code ein, in dem Sie in der MobiVisor App auf das kleine QR-Code Feld tippen.

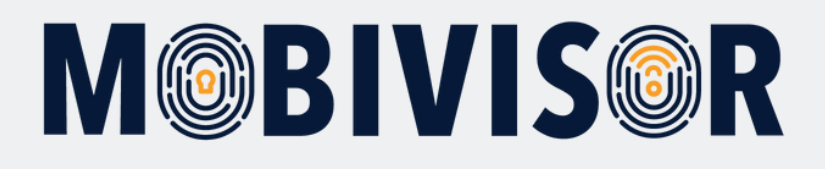

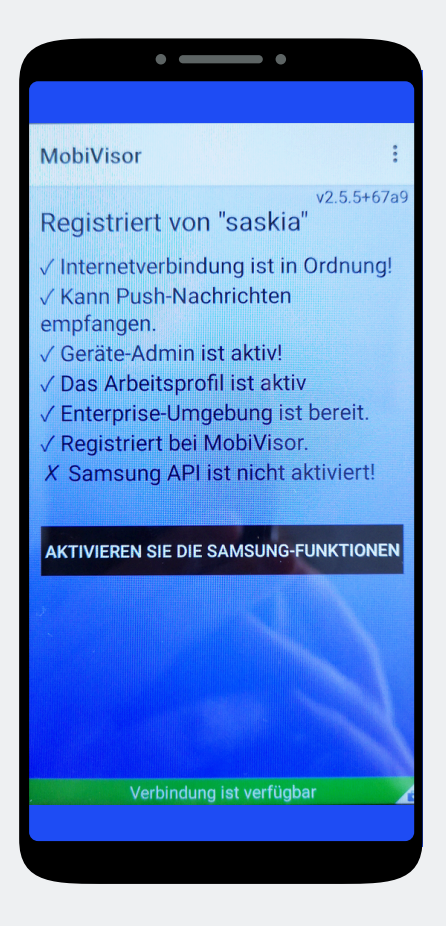

#### Nur bei SAMSUNG Geräten:

Nach erfolgreicher Anmeldung müssen Sie nun noch die **SAMSUNG API** aktivieren.

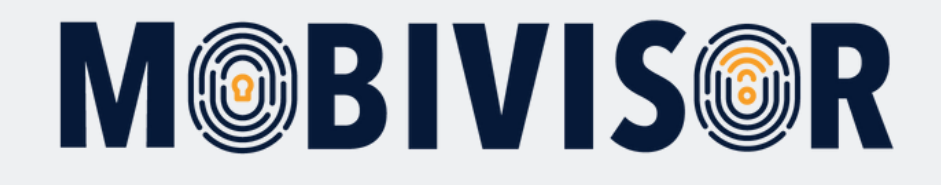

### Haben Sie Fragen?

**Oder benötigen Sie unsere Hilfe?** Kein Problem, unser Team ist gerne für Sie da.

**Rufen Sie uns an unter:** Tel: 0341 991601 42

**Oder schreiben Sie eine Mail an:** mds@iotiq.de